| 医薬品・医薬部外品・化粧品・医療機器・体外診断用医薬品・再生医療等製品<br>承認・許可・認定・登録関係 FD申請                                                |                                                                                                    |                                                                                                    |                                                                                                    | 厚生労働省<br>Mistery of Nadio Labour and Welfare                                                                                                    |
|----------------------------------------------------------------------------------------------------|----------------------------------------------------------------------------------------------------|----------------------------------------------------------------------------------------------------|----------------------------------------------------------------------------------------------------|----------------------------------------------------------------------------------------------------|
| このサイトは、医薬品・医薬部外品・化粧品・医療機器・体外診断用医薬品・再生医療等製品の承認及び許可等に関する<br>FD申請を行う方のためのサイトです。申請ソフトのダウンロードや、審査状況の確認等が可能です。 |                                                                                                    |                                                                                                    |                                                                                                    |                                                                                                    |
| • 通知関連                                                                                                   | 申請について                                                                                                    | 審査状況確認                                                                                                    | ▶ ダウンロード                                                                                                    | G&A                                                                                                    |
| → FD申請通知関連<br>→ オンライン提出通知関連                                                                              | <ul> <li>→ 医薬品等手数料一覧(医<br/>薬品医療機器等法)</li> <li>→ 医療機器・体外診断用医<br/>薬品手数料一覧(医薬品<br/>医療機器等法)</li> <li>→ 再生医療等製品手数料<br/>一覧(医薬品医療機器等<br/>法)</li> <li>→ 医薬品手数料一覧(H26<br/>年11月25日以前)</li> <li>→ 医療機器手数料一覧<br/>(H26年11月25日以前)</li> </ul> | <ul> <li>→ パスワード取得の流れ説<br/>明</li> <li>→ 医薬品審査状況確認</li> <li>→ 医療機器審査状況確認</li> <li>→ 審査状況の確認システム<br/>(サンブル)</li> </ul> | <ul> <li>         → 電子申請ソフトのダウンロ<br/>-ド(医薬品医療機器等<br/>法)     </li> <li>         OMS手数料計算ツール<br/>のダウンロード(医薬品医<br/>療機器等法)     </li> <li>         → 一括届出・一括廃止添付<br/>資料のダウンロード     </li> <li>         → 電子申請ソフトのダウンロ<br/>-ド(H26年11月25日以<br/>前改正薬事法)     </li> <li>         → 医薬品等FD申請ソフトの<br/>ダウンロード(旧薬事法)     </li> <li>         → 医療用具FD申請ソフトの<br/>ダウンロード(旧薬事法)     </li> </ul> | <ul> <li>→ 審査状況確認用バスワード発行申込のQ&amp;A</li> <li>→ 電子申請ソフトのQ&amp;A<br/>(医薬品医療機器等法)</li> <li>→ 医薬品等FD申請ソフトの<br/>Q&amp;A(旧薬事法)</li> <li>→ 医療用具FD申請ソフトの<br/>Q&amp;A(旧薬事法)</li> </ul> |

1. FD 申請ウェブサイト (http://web.fd-shinsei.mhlw.go.jp/) にアクセス します。

2. FD 申請ウェブサイトの「ダウンロード」ボタンをクリックします。-

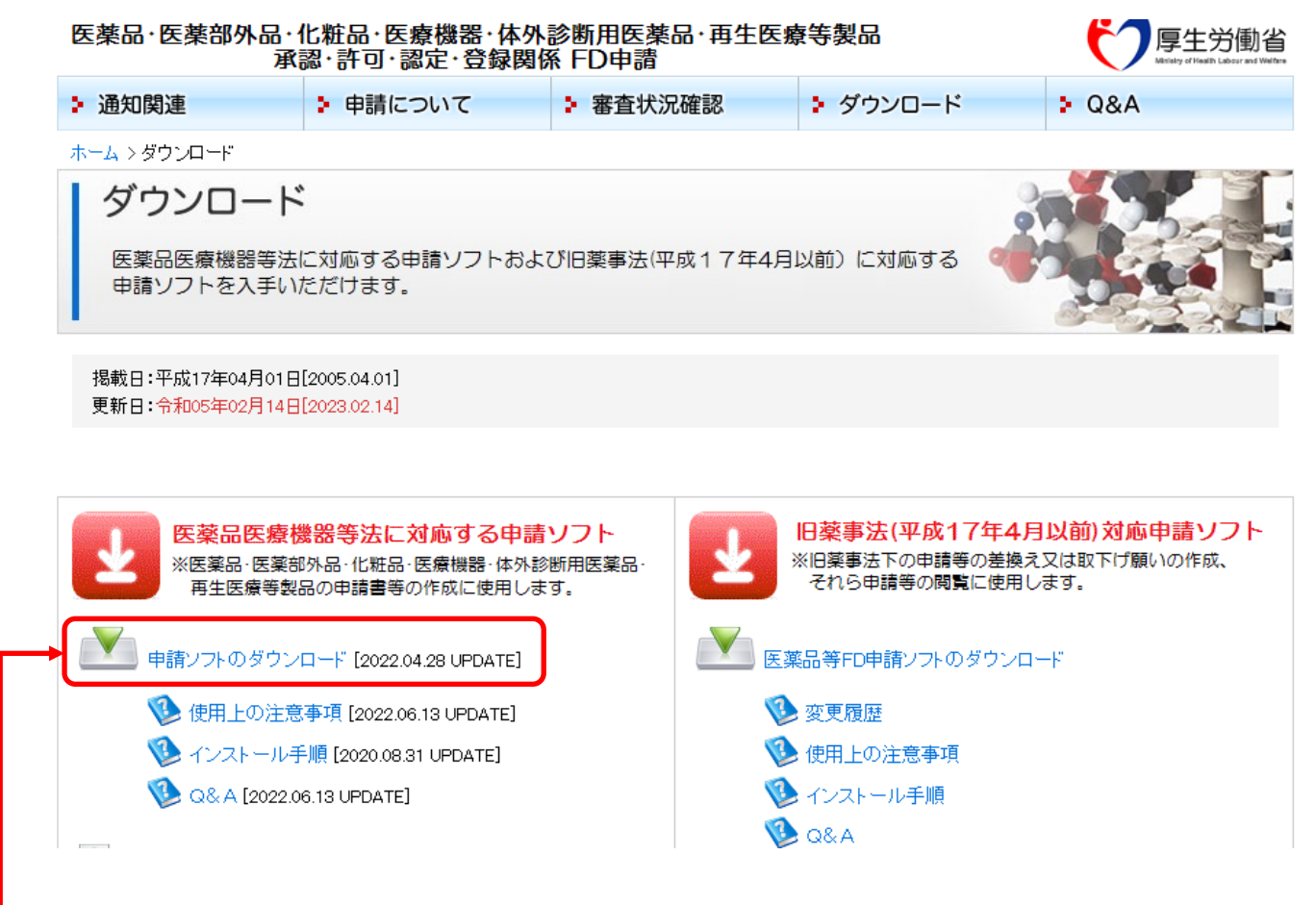

-3. ダウンロードの画面に移動します。医薬品医療機器等法対応医薬品等電子 申請ソフトをダウンロードする場合には「申請ソフトのダウンロード」を選択 します。

![](_page_2_Figure_0.jpeg)

- 4. 医薬品医療機器等法対応医薬品等電子申請ソフトダウンロード画面に移 動します。
- インストールマニュアル (pdf ファイル) が上部から確認できますので、そち らをご参照頂き実際のインストールをお願い致します。

「申請ソフト(〇年〇月版:〇年〇月〇日からの医薬品医療機器等法に対応) のダウンロード」をクリックすることにより、申請ソフトのダウンロードを行 います。

(※上記の〇は最新版の日付が入ります)

ダウンロードしたファイルは自動解凍形式となっております。